## Créer un compte sur le site

1.Sur le site, cliquer sur "Se connecter" au-dessus du logo du club

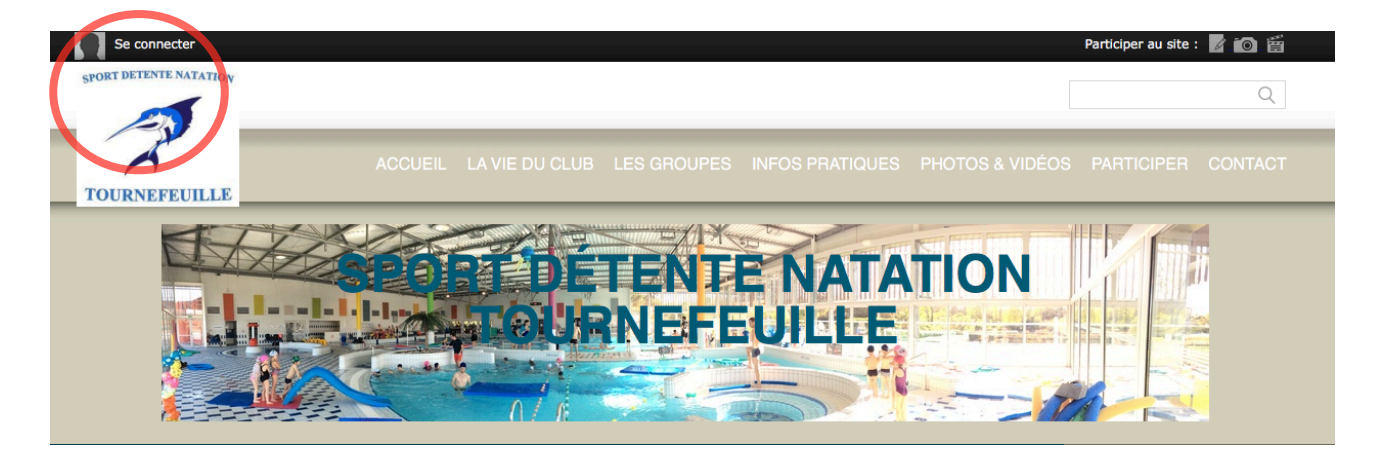

2. Cliquez sur « Créer un compte »

| Participer au site           | ×                 |
|------------------------------|-------------------|
| J'ai un compte Sportsregions | Créer un compte   |
| E-mail                       | Nom<br>Activation |
| Mot de passe                 | Prénom<br>Exemple |
| Mot de passe perdu           | E-mail            |
| Connexion                    | Mot de passe      |
|                              | Confirmer         |
|                              | Créer un compte   |

3. Si la création du compte se passe bien, vous allez voir la fenêtre suivante et recevoir un mail de club@sportsregions.fr intitulé « Lien d'activation de votre compte SportsRegions

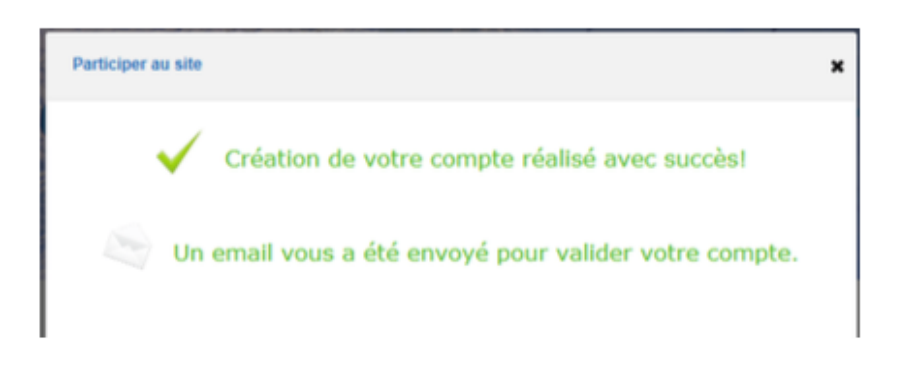

Club@sportsregions.fr Lien d'activation de votre compte Sportsregions [inscription] Bonjour Activation de votre compte Sportsregions! Pour activer votre compte, veuillez cliquer sur le lien suivant: Activer mon co

5. Ouvrez le mail et cliquez sur « Activer mon compte »

| Lien d'a                                                           | ctivation de votre compte                                                 | Sportsregions         |                    |                               |                      |        |  |
|--------------------------------------------------------------------|---------------------------------------------------------------------------|-----------------------|--------------------|-------------------------------|----------------------|--------|--|
|                                                                    |                                                                           | X SUPPRIMER           | ← RÉPONDRE         | K RÉPONDRE À TOUS             | → TRANSFÉRER         | •••    |  |
| •                                                                  | club@sportsregions.fr<br>jeu. 30/03/2017 10:05                            |                       |                    |                               | Marquer comme r      | oon lu |  |
| À:                                                                 |                                                                           |                       |                    |                               |                      |        |  |
| <ul> <li>Pour prot<br/>cliquez id</li> </ul>                       | téger votre confidentialité, une partie<br>ji                             | du contenu de ce m    | essage a été bloqu | ée. Pour réactiver les foncti | onnalités bloquées,  |        |  |
| <ul> <li>Pour affic</li> </ul>                                     | cher systématiquement le contenu de                                       | cet expéditeur, cliqu | ez ici.            |                               |                      |        |  |
| Se désat                                                           | onner                                                                     |                       |                    | + Obtenir des applie          | cations supplémentai | res    |  |
|                                                                    |                                                                           |                       |                    |                               |                      |        |  |
|                                                                    | Sports regions                                                            |                       |                    | [inscription]                 |                      |        |  |
|                                                                    | Bonjour                                                                   |                       |                    |                               |                      |        |  |
| Activation de votre compte Sportsregions!                          |                                                                           |                       |                    |                               |                      |        |  |
| Pour activer votre compte, veuillez cliquer sur le lien suivant:   |                                                                           |                       |                    |                               |                      |        |  |
| Activer mon compte                                                 |                                                                           |                       |                    |                               |                      |        |  |
| Vous pouvez également conier/coller ce lien dans votre navigateur: |                                                                           |                       |                    |                               |                      |        |  |
|                                                                    | http://www.sportsregions.fr/inscrip<br>Mail envoyé via <u>Sportsregio</u> | ntion/validate_accou  | nt/J2sfcwZVGxkuC   | ∶9gtc5RVWb7kzuNsd3zjp1        | fAWUJCWz             |        |  |
|                                                                    |                                                                           |                       |                    |                               |                      |        |  |

## Vérifier ou modifier ces informations

- 1. Se connecter sur le site avec son adresse mail et son mot de passe
- 2. Une fois connecter, au-dessus du logo, cliquer sur le triangle a coté de son nom, puis sur Espace Perso

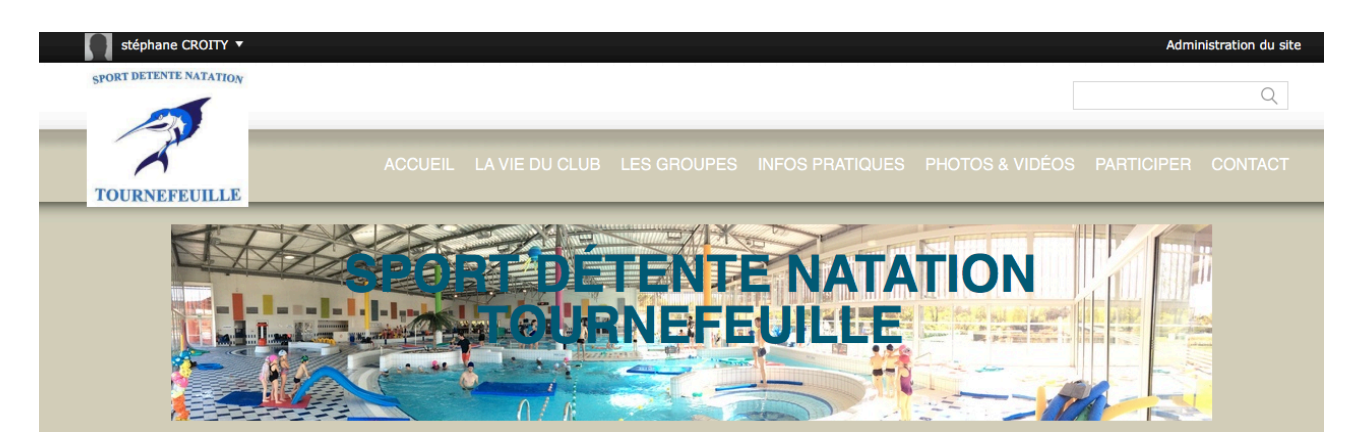

3. Vous pouvez maintenant vous inscrire ou modifier les informations saisies en allant :

## **INFOS PRATIQUES-) PRE-INSCRIPTION AU CLUB -)**

- remplir le formulaire et n'oubliez pas de valider votre commande jusqu'à la fin
- vous recevrez un mail de confirmation
- si vous voulez inscrire une autre personne de votre famille vous devez le faire avec le même compte, même identifiant et mot de passe, vous n'aurez plus qu'à cocher la case inscrire une autre personne en début de formulaire
- 4. Par la suite en vous connectant vous pourrez accéder à une page avec vos informations personnelles (nom, prénom, adresse, téléphone, date de naissance, photo), ainsi que la possibilité de changer votre mail de connexion ou votre mot de passe. Pensez à enregistrer en quittant